# Satet\* micca

# **MTX-300**

# **MICRA Funkbasismodul**

CE

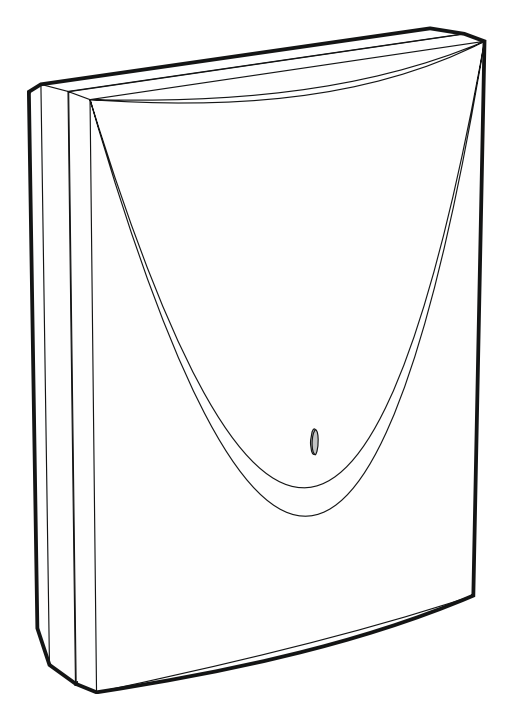

Firmwareversion 1.01

mtx-300\_de 06/20

SATEL sp. z o.o. • ul. Budowlanych 66 • 80-298 Gdańsk • POLEN Tel. +48 58 320 94 00 **www.satel.eu** 

# WICHTIG

Das Gerät soll durch qualifiziertes Fachpersonal installiert werden.

Bevor Sie zur Installation übergehen, lesen Sie bitte sorgfältig die Anleitung, um eventuelle Fehler und dadurch eine fehlerhafte Funktion oder Beschädigungen an der Anlage zu vermeiden.

Alle elektrischen Anschlüsse sind bei abgeschalteter Stromversorgung auszuführen.

Eingriffe in die Konstruktion, eigenmächtige Reparaturen oder Änderungen, die vom Hersteller nicht erlaubt sind, lassen die Garantie entfallen.

Das Ziel der Firma SATEL ist ständig die höchste Qualität der Produkte zu gewährleisten, was zu Veränderungen in der technischen Spezifikation und der Software führt. Aktuelle Informationen über die eingeführten Änderungen sind auf unserer Webseite http://www.satel.eu zu finden.

Hiermit erklärt SATEL sp. z o.o., dass der Funkanlagentyp MTX-300 der Richtlinie 2014/53/EU entspricht. Der vollständige Text der EU-Konformitätserklärung ist unter der folgenden Internetadresse verfügbar: www.satel.eu/ce

In der Anleitung finden Sie folgende Symbole:

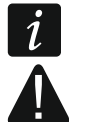

- Hinweis;
- Warnung.

#### INHALTSVERZEICHNIS

| Einl | leitun                                                                                                    | )g                                                                                                    | 3                                                                                                    |
|------|----------------------------------------------------------------------------------------------------|----------------------------------------------------------------------------------------------------|----------------------------------------------------------------------------------------------------|
| Eige | enscl                                                                                                    | haften                                                                                                    | 4                                                                                                    |
| Elel | ktron                                                                                                    | ikplatine                                                                                                    | 5                                                                                                    |
| Inst | tallati                                                                                                    | on des Funkbasismoduls                                                                                                    | 6                                                                                                    |
| Inst | tallati                                                                                                    | on der Funkkomponenten                                                                                                    | 8                                                                                                    |
| Par  | amet                                                                                                    | rierung des Funkbasismoduls                                                                                                    | 8                                                                                                    |
| 6.1  | Ser                                                                                                    | vicekennwort                                                                                                    | 8                                                                                                    |
| 6.2  | Prog                                                                                                    | grammierung mithilfe der Tasten                                                                                                    | 8                                                                                                    |
| 6.2. | 1                                                                                                    | Starten des Servicemodus                                                                                                    | .9                                                                                                    |
| 6.2. | 2                                                                                                    | Funktionen der Tasten                                                                                                    | .9                                                                                                    |
| 6.2. | 3                                                                                                    | Verlassen des Servicemodus oder der Funktion                                                                                                    | .9                                                                                                    |
| 6.2. | 4                                                                                                    | Liste der Servicefunktionen                                                                                                    | .9                                                                                                    |
| 6.3  | Para                                                                                                    | ametrierung mithilfe des Programms MTX soft1                                                                                                    | 3                                                                                                    |
| 6.3. | 1                                                                                                    | Verbindung herstellen                                                                                                    | 13                                                                                                    |
| 6.3. | 2                                                                                                    | Beschreibung des Programms                                                                                                    | 13                                                                                                    |
| 6.4  | Bes                                                                                                    | chreibung der Parameter und Optionen1                                                                                                    | 6                                                                                                    |
| 6.5  | Bes                                                                                                    | chreibung der Signalisierung1                                                                                                    | 7                                                                                                    |
| 6.5. | 1                                                                                                    | Akustische Signalisierung1                                                                                                    | 17                                                                                                    |
| 6.5. | 2                                                                                                    | Optische Signalisierung                                                                                                    | 17                                                                                                    |
| 6.6  | Kon                                                                                                    | figuration der Art und Weise der Steuerung der Ausgänge1                                                                                                    | 8                                                                                                    |
| 6.6. | 1                                                                                                    | Via Tasten des Funkbasismoduls1                                                                                                    | 18                                                                                                    |
| 6.6. | 2                                                                                                    | Via Programm MTX soft                                                                                                    | 18                                                                                                    |
| 6.7  | Hinz                                                                                                    | zufügung des Gerätes1                                                                                                    | 8                                                                                                    |
| 6.7. | 1                                                                                                    | Via Tasten des Funkbasismoduls1                                                                                                    | 18                                                                                                    |
| 6.7. | 2                                                                                                    | Via Programm MTX soft                                                                                                    | 18                                                                                                    |
| 6.8  | Kon                                                                                                    | figuration von Handsendern1                                                                                                    | 9                                                                                                    |
| 6.8. | 1                                                                                                    | Via Tasten des Funkbasismoduls1                                                                                                    | 19                                                                                                    |
| 6.8. | 2                                                                                                    | Via Programm MTX soft                                                                                                    | 20                                                                                                    |
| 6.9  | Kon                                                                                                    | figuration der Melder2                                                                                                    | 20                                                                                                    |
| 6.9. | 1                                                                                                    | Via Tasten des Funkbasismoduls2                                                                                                    | 21                                                                                                    |
| 6.9. | 2                                                                                                    | Via Programm MTX soft                                                                                                    | 21                                                                                                    |
| 5.10 | Kon                                                                                                    | figuration der Signalgeber2                                                                                                    | 21                                                                                                    |
| 6.10 | ).1                                                                                                    | Via Tasten des Funkbasismoduls2                                                                                                    | 21                                                                                                    |
| 6.10 | ).2                                                                                                    | Via Programm MTX soft                                                                                                    | 22                                                                                                    |
| 5.11 | Prog                                                                                                    | grammierung der Signalisierungsparameter2                                                                                                    | 22                                                                                                    |
| 6.11 | 1.1                                                                                                    | Via Tasten des Funkbasismoduls2                                                                                                    | 22                                                                                                    |
| 6.11 | 1.2                                                                                                    | Via Programm MTX soft                                                                                                    | 23                                                                                                    |
| 6.12 | Han                                                                                                    | ndsender löschen                                                                                                    | 23                                                                                                    |
| 6.12 | 2.1                                                                                                    | Via Tasten des Funkbasismoduls                                                                                                    | 23                                                                                                    |
| 6.12 | 2.2                                                                                                    | Via Programm MTX soft                                                                                                    | 23                                                                                                    |
| 6.13 | Mel                                                                                                    | der löschen2                                                                                                    | 23                                                                                                    |
| 6.13 | 3.1                                                                                                    | Via Tasten des Funkbasismoduls                                                                                                    | 23                                                                                                    |
| 6.13 | 3.2                                                                                                    | Via Programm MTX soft                                                                                                    | 23                                                                                                    |
| 6.14 | Sigr                                                                                                    | nalgeber löschen                                                                                                    | 24                                                                                                    |
| 6.14 | 4.1                                                                                                    | Via Tasten des Funkbasismoduls                                                                                                    | 24                                                                                                    |
| 6.14 | 4.2                                                                                                    | Via Programm MTX soft                                                                                                    | 24                                                                                                    |
|      | Ein<br>Eig<br>Ele<br>Insi<br>Par<br>6.1<br>6.2<br>6.2<br>6.2<br>6.2<br>6.2<br>6.2<br>6.2<br>6.2<br>6.2<br>6.2 | Einleitur<br>Eigenscl<br>Elektron<br>Installati<br>Installati<br>Paramet<br>6.1 Ser<br>6.2.1<br>6.2.2<br>6.2.3<br>6.2.4<br>6.3.1<br>6.2.4<br>6.3.1<br>6.3.2<br>6.4 Bes<br>6.5.1<br>6.5.2<br>6.5 Bes<br>6.5.1<br>6.5.2<br>6.6 Kon<br>6.6.1<br>6.6.2<br>6.7 Hinz<br>6.7.1<br>6.7.2<br>6.8 Kon<br>6.8.1<br>6.7.2<br>6.8 Kon<br>6.9.1<br>6.7.2<br>6.8 Kon<br>6.9.1<br>6.9.2<br>6.9 Kon<br>6.9.1<br>6.9.2<br>6.10 Kon<br>6.10.1<br>6.10.2<br>6.11 Pro<br>6.11.1<br>6.12.2<br>6.13 Mel<br>6.13.1<br>6.12.1<br>6.12.1<br>6.13.1<br>6.13.2<br>6.13 Mel<br>6.13.1<br>6.13.2<br>6.14 Sigr<br>6.14.1<br>6.14.2 | Einleitung.         Eigenschaften         Elektronikplatine         Installation des Funkbasismoduls.         Installation der Funkkomponenten.         Parametrierung des Funkbasismoduls         5.1       Servicekennwort         5.2       Programmierung mithilfe der Tasten         6.2.1       Statten des Servicemodus oder der Funktion         6.2.3       Verlassen des Servicemodus oder der Funktion         6.2.4       Liste der Servicefunktionen         6.3.1       Verbindung herstellen         6.3.2       Beschreibung der Parameter und Optionen         6.3.4       Beschreibung der Signalisierung         6.5.2       Optische Signalisierung         6.5.2       Optische Signalisierung         6.6.4       Via Programm MTX soft         6.6.7       Hinzufügung des Gerätes         6.7       Hinzufügung des Gerätes         6.7.1       Via Programm MTX soft         6.8.2       Via Programm MTX soft         6.8.4       Konfiguration von Handsendern         6.8.4       Via Programm MTX soft         6.8.4       Via Programm MTX soft         6.9.4       Via Programm MTX soft         6.8.4       Via Programm MTX soft         6.7       Via Progra |

| 7.  | Diagnos  | e                                | 24 |
|-----|----------|----------------------------------|----|
| 7.  | 1 Disp   | olay des Funkbasismoduls         | 24 |
|     | 7.1.1    | Aufrufen des Diagnose-Menüs      | 24 |
|     | 7.1.2    | Verlassen des Diagnose-Menüs     |    |
|     | 7.1.3    | Liste der Diagnosefunktionen     |    |
| 7.  | 2 Prog   | gramm MTX soft                   | 26 |
|     | 7.2.1    | Registerkarte "Diagnostics"      |    |
| 8.  | Werksei  | nstellungen                      | 26 |
| 8.  | 1 Zuri   | ücksetzen auf Werkseinstellungen | 27 |
|     | 8.1.1    | Via Tasten                       | 27 |
|     | 8.1.2    | Via Programm MTX soft            |    |
| 9.  | Techniso | che Daten                        | 27 |
| 10. | Änderun  | gen in der Anleitung             |    |
|     |          | 5 5                              |    |

# 1. Einleitung

Das Funkbasismodul MTX-300 kann zur Erweiterung des Alarm- oder Automationssystems um Funkkomponenten und Funktion der Steuerung mithilfe Handsender eingesetzt werden. Der Betrieb mit dem Alarm- oder Automationssystem erfolgt über Ausgänge und Eingänge/Linien.

Das Funkbasismodul unterstützt folgende Geräte:

• Handsender

MPT-350 - 5-Tasten-Handsender

MPT-300 - 5-Tasten-Handsender

- T-4 4-Tasten-Handsender
- T-2 2-Tasten-Handsender
- T-1 1-Tasten-Handsender
- P-4 4-Tasten-Handsender

P-2 - 2-Tasten-Handsender

- Melder
  - MFD-300 Funk-Wassermelder
  - MGD-300 Funk-Glasbruchmelder
  - MMD-300 Funk-Magnetkontakt
  - MMD-302 Funk-Magnetkontakt mit Rollladeneingang
  - MPD-300 Funk-PIR-Melder
  - MPD-310 Funk-PIR-Melder
  - MPD-310 Pet Funk-PIR-Melder mit Haustierimmunität bis 20 kg
  - MSD-300 Funk-Rauch- und Wärmemelder
  - MSD-350 Funk-Rauchmelder
  - MXD-300 Funk-Universalmelder
- Signalgeber

i

- MSP-300 Funk-Außensignalgeber
- Repeater
  - **MRU-300** Repeater für Funksignale

Die Melder MPD-310 und MPD-310 Pet werden als Melder MPD-300 identifiziert.

Der Melder MSD-350 wird als Melder MSD-300 identifiziert.

Der Melder MXD-300 wird als Melder MMD-302 identifiziert.

Der Repeater MRU-300 wird als Melder MMD-300 identifiziert. Bei der Registrierung des Repeaters im Funkbasismodul und dessen Konfiguration gehen Sie analog wie beim Melder vor. Der Repeater muss nicht im System registriert werden, aber dann wird sein Betrieb nicht überwacht (Stromausfall, mangelnde Anwesenheit oder Sabotage werden nicht gemeldet).

Die Anleitung bezieht sich auf das Funkbasismodul mit der Elektronikversion 1.6.

#### SATEL

# 2. Eigenschaften

- Eingebauter 433 MHz Funk-Transceiver.
- Unterstützung bis zu 32 von der Firma SATEL hergestellten 433 MHz Handsender:
  - Übertragungen mit dynamisch wechselndem Code verschlüsselt,
  - Möglichkeit, bis zu 6 Funktionen mithilfe des Handsenders zu aktivieren.
- Unterstützung bis zu 16 MICRA Funkmelder (433 MHz):
  - verschlüsselte Übertragungen,
  - Möglichkeit, die Anwesenheit der Melder zu kontrollieren.
- Unterstützung bis zu 4 MICRA Funk-Signalgeber (433 MHz):
  - bidirektionale verschlüsselte Kommunikation,
  - Möglichkeit, die Anwesenheit der Signalgeber zu kontrollieren.
- 8 programmierbare Relaisausgänge:
  - Steuerung mithilfe Melder oder Handsender,
  - Möglichkeit gleichzeitiger Steuerung mehrerer Ausgänge mithilfe einzelner Handsendertaste.
- Relaisausgang zur Anzeige der Sabotage von Funkbasismodul und Funkkomponenten.
- Ausgang vom Typ OC zur Anzeige mangelnder Kommunikation mit den Funkkomponenten.
- Ausgang vom Typ OC zur Anzeige schwacher Batterie im Handsender, Melder oder Signalgeber.
- 2 programmierbare Eingänge zur Steuerung der Signalgeber.
- 4-stelliges LED-Display zur einfachen Programmierung und Diagnose.
- Programmierung mithilfe der Tasten auf der Elektronikplatine oder des Programms MTX SOFT.
- Sabotagespeicher.
- Elektronische Relais (mit Optoisolierung).
- Sabotagekontakt gegen Öffnen des Gehäuses.

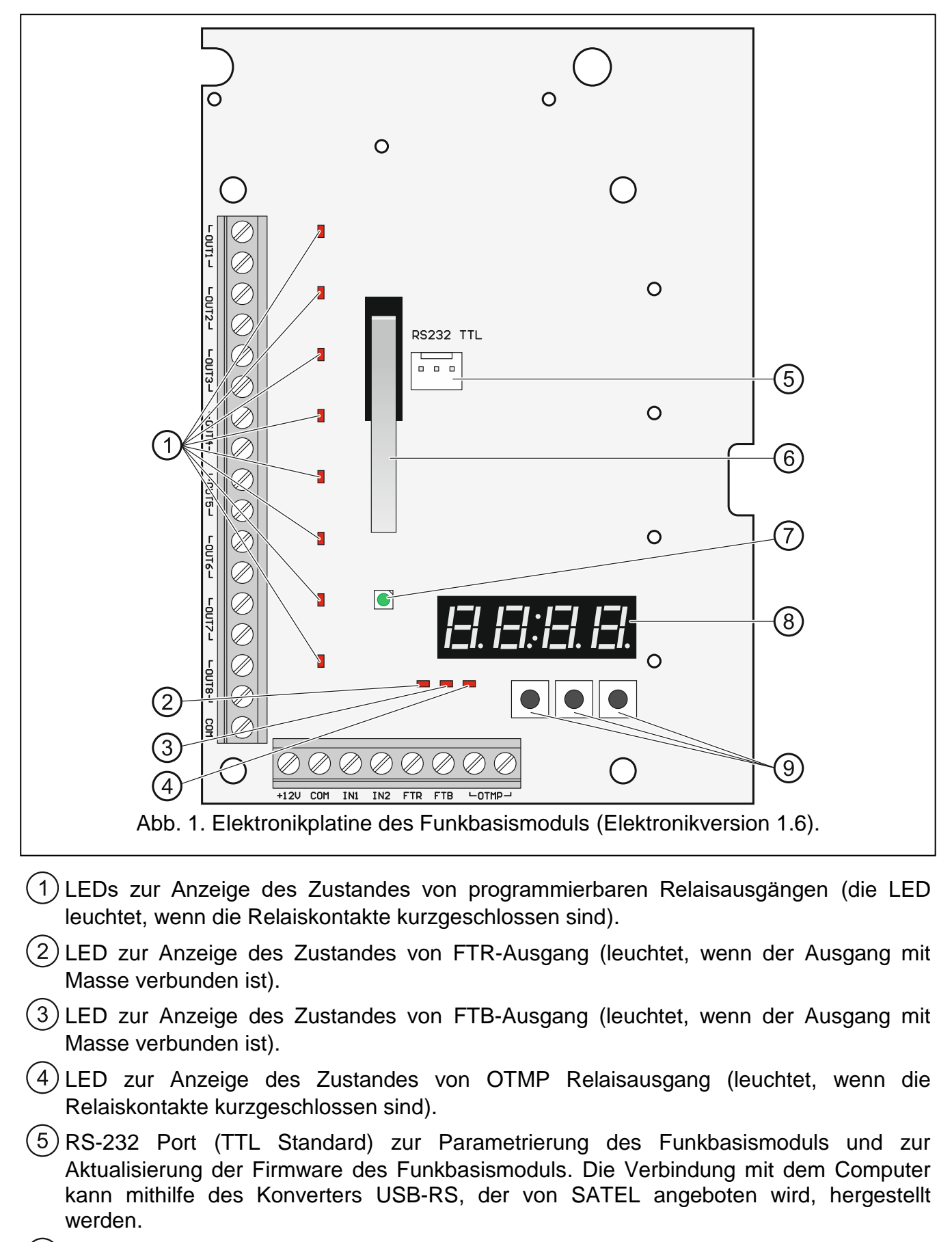

(6) Sabotagekontakt.

- (7) zweifarbige LED zur Signalisierung:
  - leuchtet gr
    ün Funkbasismodul und Funkkomponenten funktionieren korrekt (kurzer roter Blitz informiert, dass eine Übertragung aus einer Funkkomponente empfangen wurde),
  - blinkt grün Servicemodus oder Verbindung mit dem Programm MTX SOFT ist aktiv,
  - blinkt abwechselnd grün und rot Problem mit beliebiger Funkkomponente (schwache Batterie, mangelnde Anwesenheit oder Sabotage).
- (8) Display.

9 Tasten (siehe: Abbildung 3, S. 8).

#### Beschreibung der Klemmen:

OUT1...OUT8 - programmierbare Relaisausgänge.

- COM Masse.
- +12V Stromversorgungseingang (+12 V DC).
- **IN1, IN2** programmierbare Eingänge zur Steuerung der Signalisierung (Steuerung über Ausgänge vom Typ OC oder Relaisausgänge).
- FTR Ausgang vom Typ OC zur Anzeige fehlender Funkkommunikation mit Funkkomponenten, für die die Option "Presence control" eingeschaltet ist (der Ausgang ist aktiv, bis das Funkbasismodul eine Übertragung aus der Komponente empfangen wird).
- FTB Ausgang vom Typ OC zur Anzeige schwacher Batterie im Handsender, Melder oder Signalgeber (der Ausgang ist aktiv, bis das Funkbasismodul eine Übertragung mit der Information über gute Batterie empfangen wird).
- **OTMP** Relaisausgang zur Anzeige der Sabotage des Funkbasismoduls oder der Funkkomponenten (der Ausgang ist aktiv, bis die Sabotage beendet wird).

# 4. Installation des Funkbasismoduls

Alle elektrischen Anschlüsse sind bei abgeschalteter Stromversorgung auszuführen.

Die elektrische Installation muss mit einem 2-poligen Trennschalter ausgestattet sein.

# Achten Sie darauf, die auf der Elektronikplatine aufgedruckte Antenne bei der Montage nicht zu beschädigen.

Das Funkbasismodul soll in geschlossenen Räumen mit normaler Luftfeuchtigkeit installiert werden. Planen Sie vor der Montage die Anordnung aller Funkkomponenten, die durch das Funkbasismodul unterstützt werden sollen. Der Montageort des Funkbasismoduls sollte sich im Erfassungsbereich dieser Komponenten befinden. Es ist zu beachten, dass dicke Mauern, Metallwände usw. die Reichweite des Funksignals verringern. Es wird empfohlen, das Funkbasismodul hoch zu montieren. Dies ermöglicht es, eine bessere Reichweite der Funkkommunikation zu erreichen und die Gefahr der zufälligen Abdeckung des Funkbasismoduls von sich im Objekt befindenden Personen zu vermeiden. Es wird nicht empfohlen, das Gerät in der Nähe von elektrischen Installationen zu montieren, weil dies die Reichweite des Funksignals beeinträchtigen kann.

An den Montageort des Gerätes führen Sie Kabel, mit welchen die Verbindungen ausgeführt werden. Verwenden Sie gerade ungeschirmte Kabel. Die Verkabelung soll nicht in direkter Nähe von Schwachstromleitungen geführt werden, besonders nicht in der Nähe von

6

Leitungen, welche zur Versorgung der Geräte von einer hohen Leistung dienen (z.B. Elektromotoren).

1. Lösen Sie die Schrauben, die den Deckel halten, und entfernen Sie den Gehäusedeckel (Abb. 2).

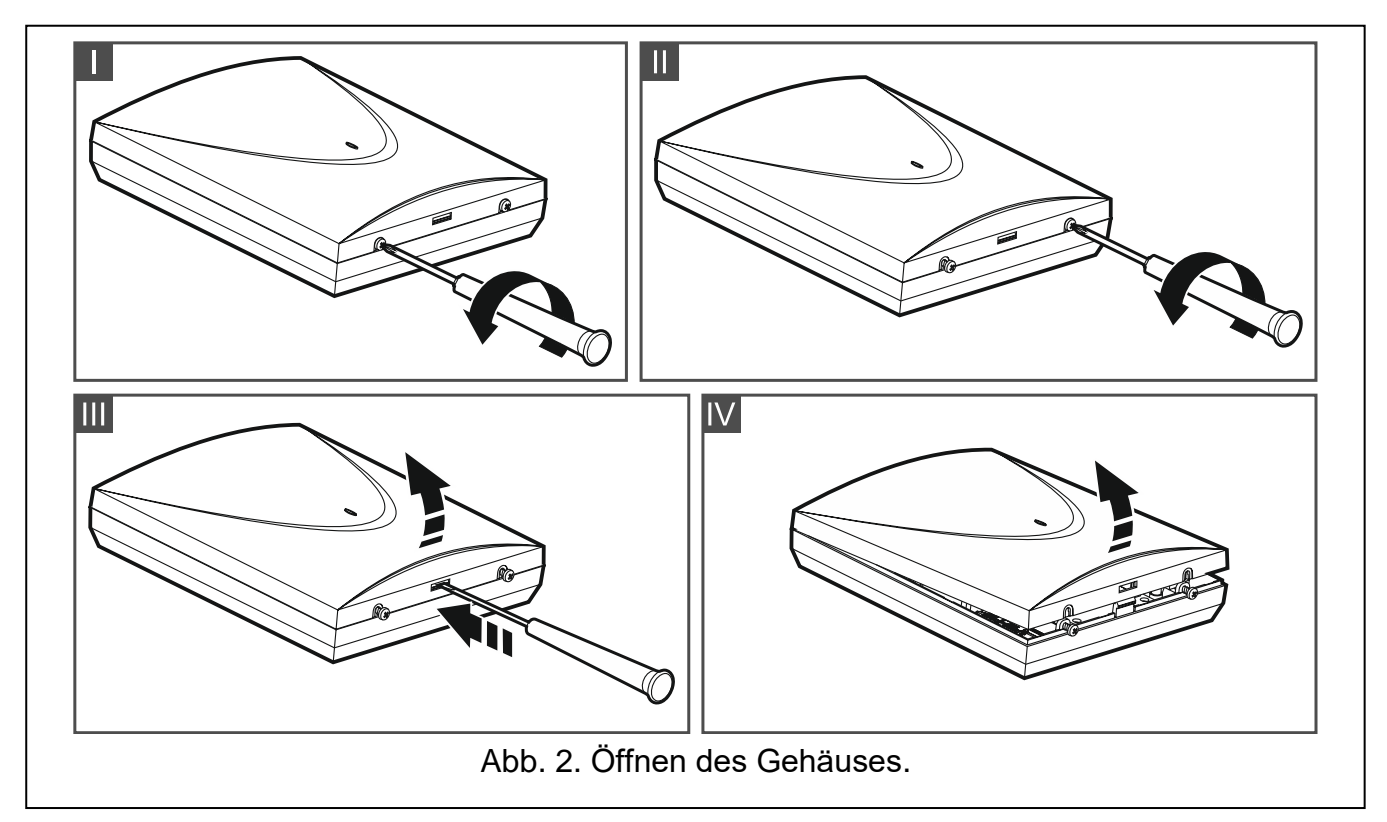

- 2. Drehen Sie die Schrauben zur Befestigung der Elektronikplatine heraus und nehmen Sie die Elektronikplatine heraus.
- 3. Halten Sie das Gehäuseunterteil an die Wand und markieren Sie die Position der Montagelöcher.
- 4. Bohren Sie in der Wand Löcher für Montagedübel.
- 5. Machen Sie im Gehäuseunterteil Öffnungen für die Stromversorgungsleitungen und Leitungen für die Eingänge und Ausgänge des Funkbasismoduls. Die vorbereiteten Öffnungen dürfen keine scharfen Kanten haben.
- Führen Sie die Leitungen durch die vorbereiteten Öffnungen. Die Stromversorgungsleitungen sollten einen Nennquerschnitt ≥0,5 mm<sup>2</sup> haben.
- Mit Dübeln und Schrauben befestigen Sie das Gehäuseunterteil an der Wand. Verwenden Sie Dübel, die an den Untergrund (Betonwand, Gipskartonwand etc.) entsprechend angepasst werden. Die Dübel müssen die erforderliche mechanische Festigkeit gewährleisten.
- 8. Befestigen Sie die Elektronikplatine mit Schrauben im Gehäuse.
- 9. Schrauben Sie die Leitungen an die Klemmen auf der Elektronikplatine an.
- 10. Schalten Sie die Stromversorgung des Funkbasismoduls ein. Das Gerät muss von einer Stromquelle mit begrenzter Leistung gespeist werden.
- 11. Programmieren Sie das Funkbasismodul (registrieren Sie die Funkkomponenten im Funkbasismodul und konfigurieren Sie sie).
- 12. Setzen Sie den Deckel auf und sperren Sie ihn mit den Schrauben.

# 5. Installation der Funkkomponenten

Die Funkkomponenten sollten vor der Registrierung im Funkbasismodul nicht dauerhaft montiert werden. Nach der Registrierung einer Funkkomponente kann der Pegel des durch das Funkbasismodul aus dieser Komponente empfangenen Funksignals geprüft werden (siehe: Kapitel "Diagnose" S. 24). Auf diese Weise kann der Montageort ausgewählt werden, der für die Funkkommunikation optimal ist. Wenn der Funksignalpegel im geplanten Montageort zu niedrig ist, wählen Sie einen anderen Montageort. Manchmal reicht es, die Komponente um ein paar Zentimeter zu verschieben, um eine deutlich bessere Signalqualität zu erreichen.

Eine detaillierte Beschreibung der Montage von Funkkomponenten befindet sich in den Anleitungen zu diesen Komponenten.

# 6. Parametrierung des Funkbasismoduls

Das Funkbasismodul kann wie folgt parametriert werden:

- mittels Tasten auf der Elektronikplatine (Servicemodus),
- mithilfe des Computers mit installiertem Programm MTX SOFT, der an die RS-232 Schnittstelle (TTL) des Funkbasismoduls angeschlossen ist.

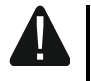

8

Wenn der Servicemodus aktiviert ist oder die Kommunikation mit dem Programm MTX soft erfolgt, können die Signalgeber mithilfe der Eingänge nicht gesteuert werden und die Signalisierung des Sabotagealarms in Signalgebern ist gesperrt.

### 6.1 Servicekennwort

Vor Beginn der Parametrierung ist die Autorisierung mithilfe des Servicekennwortes erforderlich. Das Kennwort besteht aus 4 Zeichen. Das werkseitig programmierte Kennwort lautet: 1111. Das werkseitig programmierte Kennwort ist vor der Verwendung der Funkbasismoduls zu ändern. Das neue Kennwort kann aus Ziffern und Buchstaben von A bis F bestehen.

# 6.2 Programmierung mithilfe der Tasten

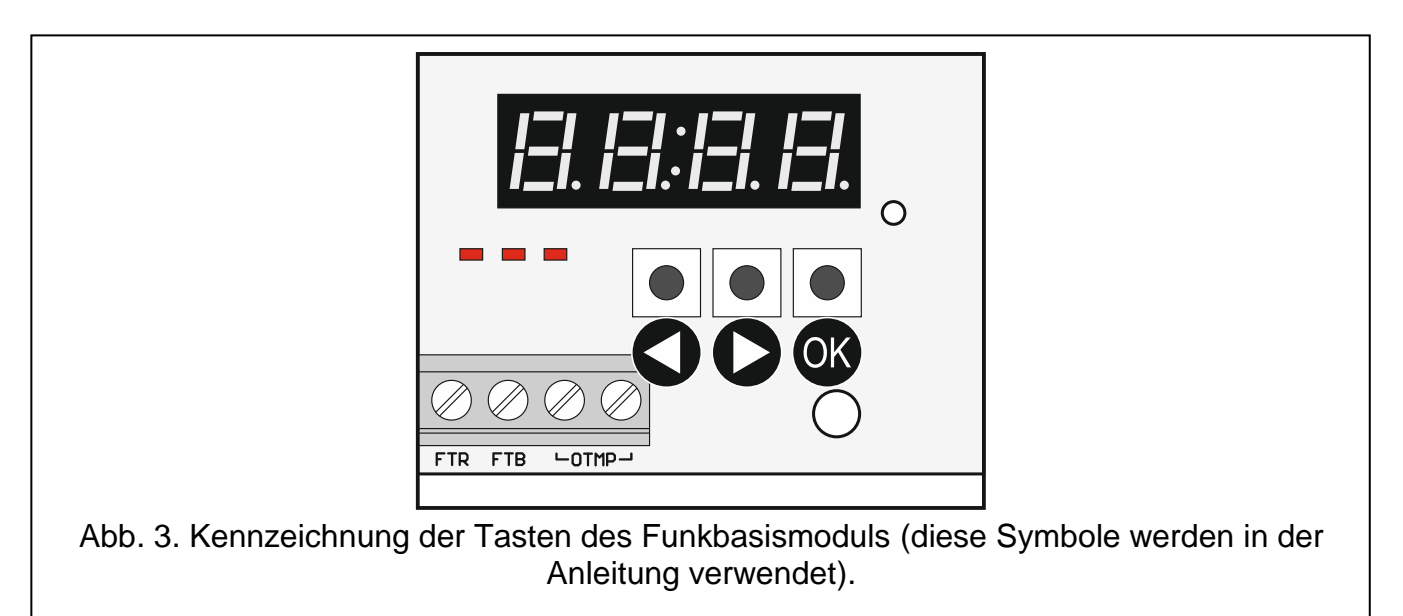

#### 6.2.1 Starten des Servicemodus

- 1. Drücken Sie gleichzeitig die Tasten 🕥 und 🐼 (siehe: Abbildung 3) und halten Sie diese für ca. 4 Sekunden gedrückt, bis die blinkende Ziffer 1 an erster Stelle des Displays erscheinen wird.
- 2. Durch wiederholtes Drücken der Taste **O** oder **D** geben Sie das erste Zeichen des Servicekennwortes ein.
- 3. Bestätigen Sie das erste Zeichen durch Drücken der Taste **W**. An der nächsten Stelle des Displays wird blinkende Ziffer 1 erscheinen.
- 4. Wiederholen Sie die Schritte 2 und 3, um die nächsten Kennwortzeichen einzugeben.
- 5. Nach Eingabe des gesamten 4-stelligen Kennwortes werden Sie Zugriff auf das Menü erhalten (es wird die Funktion *F. |* angezeigt).

i

Die dreimalige Eingabe eines falschen Kennwortes wird den Zugriff auf Servicemodus für 90 Sekunden sperren (wiederholte Eingabe eines falschen Kennwortes nach Ablauf dieser Zeit wird ihn sofort sperren).

#### 6.2.2 Funktionen der Tasten

- S drücken Sie, um die vorherige Funktion oder Wert anzuzeigen.
- drücken Sie, um die nächste Funktion oder Wert anzuzeigen.
- 🔍 drücken Sie, um die Funktion auszuführen oder die Auswahl zu bestätigen.

#### 6.2.3 Verlassen des Servicemodus oder der Funktion

- 1. Scrollen Sie die Liste mithilfe der Tasten **O** und **D**, bis *E* 1 angezeigt wird.
- 2. Drücken Sie OK.

Wenn im Funkbasismodul kein Funk-Signalgeber registriert ist, wird der Servicemodus automatisch 5 Minuten nach letztem Tastendruck beendet.

# 6.2.4 Liste der Servicefunktionen

*Die Funktionen F. בּ', F. ב' und F. '- sind verfügbar, wenn im Funkbasismodul Komponenten registriert sind, die konfiguriert werden können. Wenn keine Komponente des gegebenen Typs (Handsender / Melder / Signalgeber) registriert ist, wird nach dem Ausführen der Funktion die Meldung בו בו בו ב angezeigt und Sie werden zum Hauptmenü zurückkehren.* 

| F.                   | Hinzufügen von Geräten                                                                               |
|----------------------|----------------------------------------------------------------------------------------------------|
| ובי ובי ודי          | Hinzufügung des Gerätes                                                                              |
| End                  | Verlassen der Funktion                                                                               |
| 17.121               | Konfiguration der Handsender                                                                         |
| F. [+Nummer]         | Auswahl des Handsenders                                                                              |
| ובו F ובו            | Prüfen der Seriennummer des Handsenders                                                              |
| EFG                  | Konfiguration des Handsenders                                                                        |
| <i>[ i=</i> , [+Nr.] | Information, dass der Handsender den Handsender mit der angegebenen Nummer kopiert                   |
|                      | Zuweisung der Ausgänge zu den Tasten (Konfiguration des Handsenders mit individuellen Einstellungen) |

| 10                           | MTX-300 SATEL                                                                                                    |
|------------------------------|----------------------------------------------------------------------------------------------------|
| I=r I.                       | Bestimmung der Reaktion der Ausgänge auf das Drücken der Taste 1<br>(nach dem Punkt ist graphische Information über gesteuerte<br>Ausgänge angezeigt)                |
| 15, i2'.                     | Bestimmung der Reaktion der Ausgänge auf das Drücken der Taste 2<br>(nach dem Punkt ist graphische Information über gesteuerte<br>Ausgänge angezeigt)                |
| Izr II.                      | Bestimmung der Reaktion der Ausgänge auf das Drücken der Taste 3<br>(nach dem Punkt ist graphische Information über gesteuerte<br>Ausgänge angezeigt)                |
| <i> _, '_ </i> .             | Bestimmung der Reaktion der Ausgänge auf das Drücken der Taste 4<br>(nach dem Punkt ist graphische Information über gesteuerte<br>Ausgänge angezeigt)                |
| <i>I=r '</i> =r.             | Bestimmung der Reaktion der Ausgänge auf das Drücken der Taste 5 / der Tasten 1 und 2 (nach dem Punkt ist graphische Information über gesteuerte Ausgänge angezeigt) |
| Izı IZı.                     | Bestimmung der Reaktion der Ausgänge auf das Drücken der Tasten<br>1 und 3 (nach dem Punkt ist graphische Information über gesteuerte<br>Ausgänge angezeigt)         |
| End                          | Verlassen der Funktion                                                                                                    |
| E = F' 'S                    | Auswahl des Handsenders, der kopiert werden soll                                                                                                    |
| E mel                        | Verlassen der Funktion                                                                                                    |
| i-l IE IL                    | Löschen des Handsenders                                                                                                    |
| E mel                        | Verlassen der Funktion                                                                                                    |
| 15 ,-, ,=1                   | Verlassen der Funktion                                                                                                    |
| F. 3                         | Konfiguration der Melder                                                                                                    |
| <i>ı<b>_!</b>.</i> [+Nummer] | Auswahl des Melders                                                                                                    |
| , ,-, F , <u>-</u> ,         | Prüfen der Seriennummer des Melders                                                                                                    |
| E F Ei                       | Konfiguration des Melders                                                                                                    |
| ı <b>二</b> ı.                | Bestimmung der Reaktion des Melders auf Verletzung des Melders<br>(nach dem Punkt ist graphische Information über gesteuerten<br>Ausgang angezeigt)                  |
| <i>ı− I</i> <u>⊆</u> ı.      | Einschalten/Ausschalten der Anwesenheitskotrolle (nach dem Punkt<br>wird Information angezeigt, ob die Funktion eingeschaltet ist oder<br>nicht)                     |
| E init                       | Verlassen der Funktion                                                                                                    |
| i=l IE IL                    | Löschen des Melders                                                                                                    |
| ובי הי בו                    | Verlassen der Funktion                                                                                                    |
| ובירים בו                    | Verlassen der Funktion                                                                                                    |
| F.'-I                        | Konfiguration der Signalgeber                                                                                                    |
| '=. [+Nummer]                | Auswahl des Signalgebers                                                                                                    |
| ובי F ובי                    | Prüfen der Seriennummer des Signalgebers                                                                                                    |
| IC IF ICi                    | Konfiguration des Signalgebers                                                                                                    |
| ı ı <del>-</del> ı.          | Auswahl der Eingänge zur Auslösung der Signalisierung (nach dem<br>Punkt wird Information angezeigt, welche Eingänge die Signalisierung<br>auslösen)                 |
| r- 15.                       | Einschalten/Ausschalten der Anwesenheitskontrolle (nach dem Punkt<br>wird Information angezeigt, ob die Funktion eingeschaltet ist oder<br>nicht)                    |

|      | End                   | Verlassen der Funl                          | ktion            |                          |                       |                         |         |         |  |  |  |
|------|-----------------------|---------------------------------------------|------------------|--------------------------|-----------------------|-------------------------|---------|---------|--|--|--|
|      | iel IE IL             | Löschen des Signa                           | Igebei           | rs                       |                       |                         |         |         |  |  |  |
|      | End                   | Verlassen der Funktion                      |                  |                          |                       |                         |         |         |  |  |  |
|      | End                   | Verlassen der Funktion                      |                  |                          |                       |                         |         |         |  |  |  |
| F. 5 |                       | Programmierung d                            | er Zeit          | en                       |                       |                         |         |         |  |  |  |
|      |                       | Programmierung 1                            | . Betrie         | ebszeit der              | Ausgänge              | Э                       |         |         |  |  |  |
|      | 1==, .='              | Programmierung 2                            | . Betrie         | ebszeit der              | Ausgänge              | Э                       |         |         |  |  |  |
|      | E.a 3                 | Programmierung 3                            | . Betrie         | ebszeit der              | Ausgänge              | Э                       |         |         |  |  |  |
|      | 12.121 14             | Programmierung 4                            | . Betrie         | ebszeit der              | Ausgänge              | e                       |         |         |  |  |  |
|      | E.a 5                 | Programmierung 5                            | . Betrie         | ebszeit der              | Ausgänge              | e                       |         |         |  |  |  |
|      | E.o 6                 | Programmierung 6. Betriebszeit der Ausgänge |                  |                          |                       |                         |         |         |  |  |  |
|      | E.m 7                 | Programmierung 7                            | . Betrie         | ebszeit der              | Ausgänge              | e                       |         |         |  |  |  |
|      | E.c. 8                | Programmierung 8                            | . Betrie         | ebszeit der              | Ausgänge              | e                       |         |         |  |  |  |
|      | 15. i- 15i            | Programmierung<br>(Anwesenheitskont         | max<br>trolle)   | ximaler                  | Zeit o                | ohne Ko                 | mmun    | ikation |  |  |  |
|      | E.5 I                 | Programmierung<br>Signalgeber 1             | der              | maximale                 | n Signal              | lisierungsze            | it für  | den     |  |  |  |
|      | 1=. '5 1='            | Programmierung<br>Signalgeber 2             | der              | maximale                 | n Signal              | lisierungsze            | it für  | den     |  |  |  |
|      | E.'5 3                | Programmierung<br>Signalgeber 3             | der              | maximale                 | n Signal              | lisierungsze            | it für  | den     |  |  |  |
|      | E.54                  | Programmierung<br>Signalgeber 4             | der              | maximale                 | n Signal              | lisierungsze            | it für  | den     |  |  |  |
|      | End                   | Verlassen der Funl                          | ktion            |                          |                       |                         |         |         |  |  |  |
| F.E  |                       | Konfiguration der E                         | in- un           | d Ausgäng                | е                     |                         |         |         |  |  |  |
|      | i=i  .                | Konfiguration des angezeigt, ob er al       | Ausga<br>s NO c  | ngs OUT1<br>oder NC pro  | (nach der<br>ogrammie | n Punkt wir<br>rt ist)  | d Infor | mation  |  |  |  |
|      | r=r r= <sup>2</sup> . | Konfiguration des angezeigt, ob er als      | Ausga<br>s NO c  | ngs OUT2<br>oder NC pro  | (nach der<br>ogrammie | n Punkt wir<br>rt ist)  | d Infor | mation  |  |  |  |
|      | in 3.                 | Konfiguration des a angezeigt, ob er als    | Ausga<br>s NO c  | ngs OUT3<br>oder NC pro  | (nach der<br>ogrammie | n Punkt wir<br>rt ist)  | d Infor | mation  |  |  |  |
|      | ы <sup>1</sup> -1.    | Konfiguration des angezeigt, ob er als      | Ausga<br>s NO c  | ngs OUT4<br>oder NC pro  | (nach der<br>ogrammie | n Punkt wir<br>rt ist)  | d Infor | mation  |  |  |  |
|      | ızı ' <u>5</u> ı.     | Konfiguration des a angezeigt, ob er als    | Ausga<br>s NO c  | ngs OUT5<br>oder NC pro  | (nach der<br>ogrammie | n Punkt wir<br>rt ist)  | d Infor | mation  |  |  |  |
|      | izi 15.               | Konfiguration des a angezeigt, ob er als    | Ausga<br>s NO c  | ngs OUT6<br>oder NC pro  | (nach der<br>ogrammie | n Punkt wir<br>rt ist)  | d Infor | mation  |  |  |  |
|      | ла 7.                 | Konfiguration des a angezeigt, ob er als    | Ausga<br>s NO c  | ngs OUT7<br>oder NC pro  | (nach der<br>ogrammie | n Punkt wir<br>rt ist)  | d Infor | mation  |  |  |  |
|      | ia 13.                | Konfiguration des angezeigt, ob er als      | Ausga<br>s NO c  | ngs OUT8<br>oder NC pro  | (nach der<br>ogrammie | n Punkt wir<br>rt ist)  | d Infor | mation  |  |  |  |
|      | r=r <b>l</b> =.       | Konfiguration des a angezeigt, ob er als    | Ausgai<br>s NO c | ngs OTMP<br>oder NC pro  | (nach dei<br>ogrammie | m Punkt wir<br>rt ist)  | d Infor | mation  |  |  |  |
|      | III I <sup>-</sup> .  | Konfiguration des angezeigt, ob er als      | Ausga<br>s NO c  | ngs FTR (<br>oder NC pro | nach den<br>ogrammie  | n Punkt wird<br>rt ist) | d Infor | mation  |  |  |  |
|      | i=i  =i.              | Konfiguration des angezeigt, ob er als      | Ausga<br>s NO d  | angs FTB(<br>oder NC pro | nach den<br>ogrammie  | n Punkt wird<br>rt ist) | d Infor | mation  |  |  |  |

| 12   |                          | MTX-300                                                                                                    | SATEL                                                |  |  |  |  |  |  |  |  |
|------|--------------------------|----------------------------------------------------------------------------------------------------|------------------------------------------------------|--|--|--|--|--|--|--|--|
|      | ı l.                     | Konfiguration des Eingangs IN1 (nach dem Pu<br>angezeigt, ob er als NO oder NC programmiert ist                                                         | nkt wird Information                                 |  |  |  |  |  |  |  |  |
|      | 1 I <sup>21</sup> .      | Konfiguration des Eingangs IN2 (nach dem Pu<br>angezeigt, ob er als NO oder NC programmiert ist                                                         | nkt wird Information                                 |  |  |  |  |  |  |  |  |
|      | End                      | Verlassen der Funktion                                                                                                    |                                                      |  |  |  |  |  |  |  |  |
| F. 7 |                          | Programmierung der Signalisierungsparameter                                                                                                    |                                                      |  |  |  |  |  |  |  |  |
|      | I <del>-1</del> .        | Programmierung der Signalisierung, die durch<br>ausgelöst wird (nach dem Punkt wird Informat<br>Signalisierungstyp angezeigt)                           | ı den Eingang IN1<br>tion über gewählten             |  |  |  |  |  |  |  |  |
|      | 12° 171.                 | Programmierung der Signalisierung, die durch<br>ausgelöst wird (nach dem Punkt wird Informat<br>Signalisierungstyp angezeigt)                           | ı den Eingang IN2<br>tion über gewählten             |  |  |  |  |  |  |  |  |
|      | <del>-</del> '.          | Einschalten/Ausschalten der Priorität für Signalisi<br>Eingang IN1 ausgelöst wird (nach dem Pun<br>angezeigt, ob die Priorität eingeschaltet ist oder n | erung, die durch den<br>kt wird Information<br>icht) |  |  |  |  |  |  |  |  |
|      | <i>:E' 1E'</i> .         | Einschalten/Ausschalten der Priorität für Signalisi<br>Eingang IN2 ausgelöst wird (nach dem Pun<br>angezeigt, ob die Priorität eingeschaltet ist oder n | erung, die durch den<br>kt wird Information<br>icht) |  |  |  |  |  |  |  |  |
|      | End                      | Verlassen der Funktion                                                                                                    |                                                      |  |  |  |  |  |  |  |  |
| F.E  | 1                        | Änderung des Servicekennwortes                                                                                                    |                                                      |  |  |  |  |  |  |  |  |
| F.'5 | 1                        | Konfiguration der Art und Weise, wie die Ausgäng                                                                                                    | e gesteuert werden                                   |  |  |  |  |  |  |  |  |
|      | l. ובי                   | Konfiguration der Art und Weise, wie der Ausga<br>wird (nach dem Punkt wird Informatio<br>Steuerungsmethode angezeigt)                                  | ang OUT1 gesteuert<br>n über gewählte                |  |  |  |  |  |  |  |  |
|      | μ <u>.</u>               | Konfiguration der Art und Weise, wie der Ausga<br>wird (nach dem Punkt wird Informatio<br>Steuerungsmethode angezeigt)                                  | ang OUT2 gesteuert<br>n über gewählte                |  |  |  |  |  |  |  |  |
|      | 15 I.                    | Konfiguration der Art und Weise, wie der Ausga<br>wird (nach dem Punkt wird Informatio<br>Steuerungsmethode angezeigt)                                  | ang OUT3 gesteuert<br>n über gewählte                |  |  |  |  |  |  |  |  |
|      | <u>ا</u> -ا ر <u>-</u> ر | Konfiguration der Art und Weise, wie der Ausga<br>wird (nach dem Punkt wird Informatio<br>Steuerungsmethode angezeigt)                                  | ang OUT4 gesteuert<br>n über gewählte                |  |  |  |  |  |  |  |  |
|      | ı=ı <sup>1</sup> =ı.     | Konfiguration der Art und Weise, wie der Ausga<br>wird (nach dem Punkt wird Informatio<br>Steuerungsmethode angezeigt)                                  | ang OUT5 gesteuert<br>n über gewählte                |  |  |  |  |  |  |  |  |
|      | 1=1 IE1.                 | Konfiguration der Art und Weise, wie der Ausga<br>wird (nach dem Punkt wird Informatio<br>Steuerungsmethode angezeigt)                                  | ang OUT6 gesteuert<br>n über gewählte                |  |  |  |  |  |  |  |  |
|      | ר בו 7.                  | Konfiguration der Art und Weise, wie der Ausga<br>wird (nach dem Punkt wird Informatio<br>Steuerungsmethode angezeigt)                                  | ang OUT7 gesteuert<br>n über gewählte                |  |  |  |  |  |  |  |  |
|      | 121 El.                  | Konfiguration der Art und Weise, wie der Ausga<br>wird (nach dem Punkt wird Informatio<br>Steuerungsmethode angezeigt)                                  | ang OUT8 gesteuert<br>n über gewählte                |  |  |  |  |  |  |  |  |
|      | Errid                    | Verlassen der Funktion                                                                                                    |                                                      |  |  |  |  |  |  |  |  |
| ı=l  | - FI []                  | Ausführen des Diagnose-Menüs (sieł<br>Diagnosefunktionen" S. 25)                                                                                        | ne: "Liste der                                       |  |  |  |  |  |  |  |  |
| Еm   | ı <i>=</i> ł             | Verlassen des Menüs                                                                                                    |                                                      |  |  |  |  |  |  |  |  |

#### SATEL

#### 6.3 Parametrierung mithilfe des Programms MTX soft

#### 6.3.1 Verbindung herstellen

- 1. Verbinden Sie den Port RS-232 (TTL) des Funkbasismoduls mit dem Computer mithilfe des von SATEL angebotenen Konverters USB-RS.
- 2. Starten Sie das Programm MTX SOFT.
- 3. In der Registerkarte "Times/Outputs" im Feld "Service code" geben Sie das im Funkbasismodul programmierte Kennwort ein (das werkseitig eingestellte Kennwort muss nicht eingegeben werden).
- 4. Klicken Sie auf
- 5. Wählen Sie den Port, über welchen die Kommunikation erfolgen soll, und klicken Sie auf OK.
- 6. Das Programm wird die Kommunikation mit dem Funkbasismodul herstellen und es wird ein Fenster mit der Frage angezeigt, ob die Daten gelesen werden sollen. Auf dem Display des Funkbasismoduls wird die Meldung *[-1] [\_]* angezeigt.

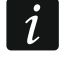

Wenn die Meldung F L angezeigt wird, werden die Tasten des Funkbasismoduls nicht unterstützt.

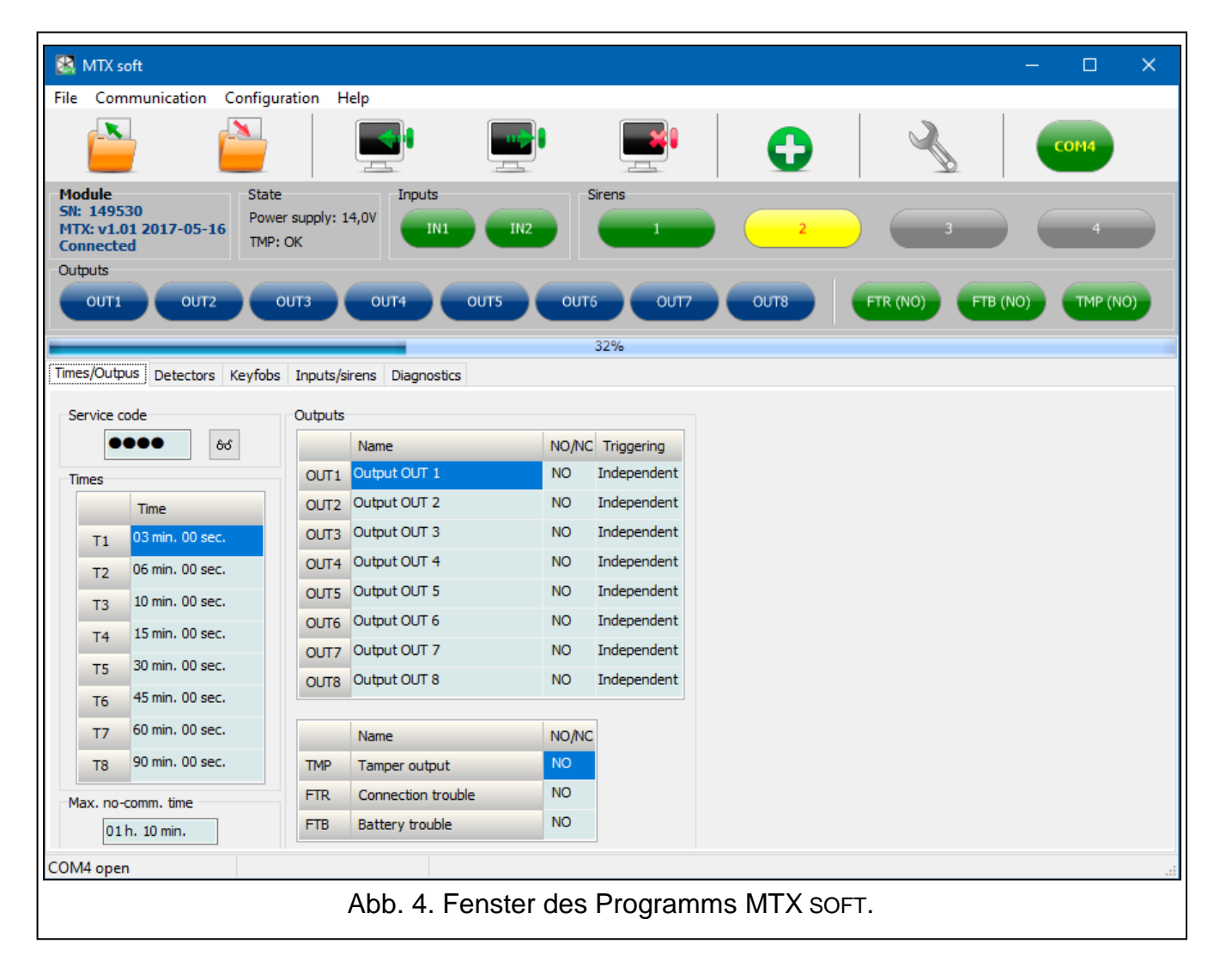

#### 6.3.2 Beschreibung des Programms

#### Tasten

|   | klicken Sie, um die Datei mit den Daten des Funkbasismoduls zu öffnen                                                                                                    |
|---|----------------------------------------------------------------------------------------------------|
|   | klicken Sie, um die Daten des Funkbasismoduls in die Datei zu speichern                                                                                                    |
|   | klicken Sie, um die Daten aus dem Funkbasismodul zu lesen                                                                                                    |
|   | klicken Sie, um die Daten im Funkbasismodul zu speichern (nach der<br>Einführung irgendwelcher Änderungen, z.B. nach Hinzufügen eines Gerätes,<br>Konfigurieren eines Gerätes usw.) |
|   | klicken Sie, um den Lese-/Speicherprozess abzubrechen                                                                                                    |
| 0 | klicken Sie, um neues Gerät hinzuzufügen (Handsender, Melder, Signalgeber)                                                                                                    |
|   | klicken Sie, um den Port des Computers anzuzeigen, über welchen die<br>Kommunikation mit dem Funkbasismodul erfolgen soll                                                           |

i

Nach dem Speichern der Daten in das Funkbasismodul kann sich der Zustand der programmierbaren Relaisausgänge ändern (sie werden ausgeschaltet).

#### 5 2) 3 4 1 🔛 MTX sof File Communication Configuration Help x Module Inputs 5N: 149530 MTX: v1.01 2017-05-16 ower supply: 14,0 τN TMP: OK Connected OUT4 OUTS OUT6 ουτ7 TR (NO) FTB (NO) TMP (NO OUT2 OUT: 32% $\left[6\right]$ 8 Abb. 5. Anzeige der Statusinformationen im Programm MTX SOFT.

Statusinformation

1) Seriennummer und Firmwareversion des Funkbasismoduls.

2) aktuelle Spannungsversorgung und Zustand des Sabotagekontaktes.

3) Zustand der Eingänge:

grün – normal,

rot – Verletzung.

4 Zustand der Signalgeber:

grau – nicht hinzugefügt,

grün – Standby,

hellgrün - Kommunikation aktiv,

rot - Signalisierung,

gelb – keine Kommunikation.

Nach dem Klicken auf die Anzeige können Sie zu Testzwecken den gewählten Signalisierungstyp auslösen.

5 Nummer des COM-Portes, über welchen die Kommunikation erfolgt, und Zustand des Portes:

grau - inaktiv,

grün / hellgrün (abwechselnd) – Kommunikation aktiv.

(6) Information über den Lese- / Schreibprozess.

(7) Zustand der programmierbaren Relaisausgänge:

blau - ausgeschaltet,

orange - eingeschaltet.

(8) Zustand der Ausgänge FTR, FTB und OTMP (in Klammern Information über aktuelle Konfiguration des Ausgangs):

grün – ausgeschaltet,

rot – eingeschaltet.

#### Registerkarten

In den Registerkarten können Sie das Funkbasismodul, die Melder, Handsender und Signalgeber konfigurieren und die Diagnosetools verwenden.

|       | Name           | Serial no.   | Detector type       | Output | Dresence c  |
|-------|----------------|--------------|---------------------|--------|-------------|
|       | Name           | <br>Senarno. | Detector type       | Output | Presence c. |
| 1     | Entry door     | <br>0000135  | 1: MMD-300 (Magn.   |        |             |
| 2     | L. room window | 0000134      | 1: MMD-300 (Magn.   |        |             |
| 3     | Kitchen window | 0000145      | 1: MMD-300 (Magn.   |        |             |
| 4     | L. room PIR    | 0005628      | 2: MPD-300 (PIR)    |        |             |
| 5     | Bedroom PIR    | 0006739      | 2: MPD-300 (PIR)    |        |             |
| 6     | Kitchen        | 0989873      | 3: MSD-300 (Smoke   |        |             |
| 7     | Bathroom       | 0002443      | 5: MFD-300 (Flood 0 |        |             |
| 8     |                |              |                     |        |             |
| 9     |                |              |                     |        |             |
| 10    |                |              |                     |        |             |
| 11    |                |              |                     |        |             |
| 12    |                |              |                     |        |             |
| 13    |                |              |                     |        |             |
| 14    |                |              |                     |        |             |
| 15    |                |              |                     |        |             |
| 16    |                |              |                     |        |             |
|       |                |              |                     |        |             |
| 😑 Rem | nove detector  |              |                     |        |             |

|    | Name         | Serial no. | Config. | 0        | 2         | 3           | 4           | 0+●<br>1+2 | 1+3 | <b>^</b> |         |
|----|--------------|------------|---------|----------|-----------|-------------|-------------|------------|-----|----------|---------|
|    | John Smith   | 0169432    | ORG.    | OUT1,7   | OUT1,7    | OUT2, On    | OUT2, Off   | OUT3, On   |     |          |         |
|    | Mary Smith   | 0034526    | 1       | OUT1,7   | OUT1,7    | OUT2, On    | OUT2, Off   | OUT3, On   |     |          |         |
| 1  | Peter Smith  | 0054245    | ORG.    | OUT1, On | OUT1, Off |             |             |            |     |          |         |
| 4  | Mark Smith   | 0097896    | 3       | OUT1, On | OUT1, Off |             |             |            |     |          |         |
| 5  | Fiona Smith  | 0074128    | ORG.    | OUT1,4   | OUT1,4    | OUT5, 1 mir | OUT6, PULSI |            |     |          |         |
| 6  | Eve Smith    | 0006325    | 5       | OUT1,4   | OUT1,4    | OUT5, 1 mir | OUT6, PULSI |            |     |          |         |
| 7  | Daniel Smith | 0024914    | 5       | OUT1,4   | OUT1,4    | OUT5, 1 mir | OUT6, PULSI |            |     |          |         |
| 8  |              |            |         |          |           |             |             |            |     |          |         |
| 9  |              |            |         |          |           |             |             |            |     |          |         |
| 10 |              |            |         |          |           |             |             |            |     | - A      | dd Edit |

| $\begin{array}{c c c c c c c c c c c c c c c c c c c $                                                                                                    |        | Name            | NO/NC    | Acou  | ust./op | t.signal | ling            | Priority    |
|----------------------------------------------------------------------------------------------------|--------|-----------------|----------|-------|---------|----------|-----------------|-------------|
| IN2       Alarm       NO       7: Sound A + optic.         irens       irens       Serial no.       IN1       IN2       Time       Presence of the series of the series of t                                                                       | IN1    | Status          | NO       | 14: A | Arm/Dis | sarm sig | ın. (acoustic+c | х           |
| Image: Name         Serial no.         IN1         IN2         Time         Presence of the sence of the s | IN2    | Alarm           | NO       | 7: So | ound A  | + optic  |                 |             |
| Name         Serial no.         IN1         IN2         Time         Presence of the series of the series of the ser | Sirens |                 |          |       |         |          |                 |             |
| MSP-300: 700488         0700488         X         X         1 min. 00 sec.         X           MSP-300: 700489         0700489         X         X         1 min. 00 sec.         X           MSP-300: 700489         0700489         X         X         1 min. 00 sec.         X                                                                                                    |        | Name            | Serial n | o.    | IN1     | IN2      | Time            | Presence c. |
| 2         MSP-300: 700489         0700489         X         X         1 min. 00 sec.         X           3         0 min. 10 sec.         0 min. 10 sec.         0 min. 10 sec.         0 min. 10 sec.                                                                                                    | 1      | MSP-300: 700488 | 07004    | 88    | x       | х        | 1 min. 00 sec.  | х           |
| 3 0 min. 10 sec.                                                                                                    | 2      | MSP-300: 700489 | 07004    | 89    | х       | Х        | 1 min. 00 sec.  | х           |
|                                                                                                    | 3      |                 |          |       |         |          | 0 min. 10 sec.  |             |
| 4 0 min. 10 sec.                                                                                                    | 4      |                 |          |       |         |          | 0 min. 10 sec.  |             |

# 6.4 Beschreibung der Parameter und Optionen

- **Output cutoff time** (Betriebszeit des Ausgangs) Zeit, für die der Relaisausgang eingeschaltet wird. Es können 8 verschiedene Betriebszeiten im Bereich von 1 Sekunde bis 99 Minuten 59 Sekunden [Minuten:Sekunden] programmiert werden. Zusätzlich sind 4 Betriebszeiten verfügbar, die nicht bearbeitet werden können.
- Maximum no-communication time (Maximale Zeit ohne Kommunikation) wenn die Zeit ohne Kommunikation mit dem Melder oder Signalgeber länger als die programmierte Zeit dauern wird, wird der Ausgang FTR eingeschaltet (für den Melder oder Signalgeber muss die Option "Anwesenheitskontrolle" eingeschaltet sein). Die Zeit kann im Bereich von 20 Minuten bis 49 Stunden 50 Minuten [Stunden:Minuten] programmiert werden.

1

Nach der Programmierung im Servicemodus eines neuen Wertes für "Maximum nocommunication time" wird die Funktion der Anwesenheitskontrolle neu gestartet.

Maximum signaling time (Maximale Zeit der Signalisierung) – die Signalisierung wird durch den Signalgeber nach Ablauf der programmierten Zeit automatisch beendet (sogar wenn der Eingang immer noch aktiv sein wird). Der Parameter wird individuell für jeden

Signalgeber programmiert. Die Zeit kann im Bereich von 10 Sekunden bis 3 Minuten [Minuten:Sekunden] programmiert werden.

- **NO / NC** die Eingänge / Ausgänge können als NO (normal geöffnet) oder NC (normal geschlossen) betrieben werden.
- **Triggering** (Steuerung) die Art und Weise, auf welche die Komponenten den Ausgang steuern:
  - **Independent** (Unabhängig) jede Komponente (Handsender, Melder) steuert den Ausgang unabhängig. Das Drücken der Handsendertaste / die Verletzung des Melders wird eine Reaktion des Ausgangs verursachen, die während der Konfiguration der Komponente bestimmt wurde.
  - State sum (Summe der Zustände) alle Komponenten (Handsender, Melder) steuern den Ausgang auf die gleiche Weise. Der Ausgang wird eingeschaltet, wenn die Handsendertaste gedrückt wird / der Melder verletzt wird.

Priority (Priorität) – Option verfügbar für Eingänge. Wenn sie eingeschaltet ist, löst der Eingang immer die Signalisierung aus, d.h. sogar, wenn die durch den zweiten Eingang ausgelöste Signalisierung dauert (diese Signalisierung wird unterbrochen). Wenn die Option ausgeschaltet ist, wird der Eingang keine Signalisierung auslösen, wenn die durch den zweiten Eingang ausgelöste Signalisierung dauert.

- **Presence control** (Anwesenheitskontrolle) bei aktivierter Option wird die Anwesenheit des Melders / Signalgebers kontrolliert (siehe: "Maximale Zeit ohne Kommunikation").
- **Name** individueller Name des Eingangs, Ausgangs oder der Funkkomponente. Der Name kann nur im Programm MTX SOFT programmiert werden.

#### 6.5 Beschreibung der Signalisierung

#### 6.5.1 Akustische Signalisierung

- **Sound A** zwei Tonfrequenzen (1450 Hz/2100 Hz) moduliert sprungweise während 1 Sekunde (\_\_\_\_\_\_).
- **Sound B** Ton mit stufenweise steigender Frequenz (von 1450 Hz bis 2100 Hz) während 1 Sekunde (\_\_\_\_\_\_).
- **Sound C** Ton mit stufenweise fallender Frequenz (von 2100 Hz bis 1450 Hz) während 1 Sekunde (
- Sound D Ton mit stufenweise steigender und fallender Frequenz (1450 Hz 2100 Hz 1450 Hz) während 1 Sekunde (

Fire signal (Brandsignalisierung) – intermittierender Ton mit Frequenz 1450 Hz.

Arming / disarming signal (Signalisierung der Scharf-/Unscharfschaltung) – bei Auslösung des Eingangs erfolgt die Signalsierung der Scharfschaltung (1 kurzer Ton), bei Ende der Auslösung – Signalisierung der Unscharfschaltung (2 kurze Töne) / Alarmlöschung (4 kurze Töne – wenn in der Zeit, wenn der Eingang aktiv war, ein anderer Eingang zur Alarmsignalisierung ausgelöst wurde.

#### 6.5.2 Optische Signalisierung

- Alarm signal (Alarmsignalisierung) schnelles Blinken (wenn es ein Brandalarm ist: schnelles Blinken für eine Sekunde eine Sekunde Pause schnelles Blinken für eine Sekunde eine Sekunde Pause usw.).
- Arming / disarming signal (Signalisierung der Scharf-/Unscharfschaltung) bei Auslösung des Eingangs erfolgt die Signalsierung der Scharfschaltung (1 kurzer Blitz), bei Ende der Auslösung – Signalisierung der Unscharfschaltung (2 kurze Blitze) / Alarmlöschung

(4 kurze Blitze – wenn in der Zeit, wenn der Eingang aktiv war, ein anderer Eingang zur Alarmsignalisierung ausgelöst wurde).

# 6.6 Konfiguration der Art und Weise der Steuerung der Ausgänge

Die Art und Weise, wie die Ausgänge gesteuert werden, ist vor der Konfiguration der Komponenten zu konfigurieren.

#### 6.6.1 Via Tasten des Funkbasismoduls

- 1. Führen Sie die Funktion F.  $\square$  aus.
- 2. Wählen Sie den Ausgang, für den Sie die Steuerungsweise konfigurieren möchten, und drücken Sie OK.
- 3. Wählen Sie, wie die Komponenten den Ausgang steuern werden (1 independent; independent; state sum), und danach drücken Sie OK.

#### 6.6.2 Via Programm MTX soft

Die Art und Weise der Steuerung der Ausgänge konfigurieren Sie in der Registerkarte "Times/Outputs" (Abb. 4 S. 13). Doppelklicken Sie auf das Feld in der Spalte "Triggering", um die Art und Weise der Steuerung des Ausgangs zu ändern.

#### 6.7 Hinzufügung des Gerätes

#### 6.7.1 Via Tasten des Funkbasismoduls

- 1. Führen Sie die Funktion /-. /, und anschließend /-/ -/ aus.
- 2. Innerhalb von 30 Sekunden (der Countdown wird auf dem Display angezeigt) drücken Sie eine Handsendertaste oder öffnen Sie den Sabotagekontakt der Funkkomponente.
- 3. Im Display wird ein Teil der Seriennummer des Gerätes angezeigt, aus dem die Übertragung empfangen wurde. Drücken Sie **O**, um die nächsten Ziffern der Seriennummer anzuzeigen. Nach der letzten Ziffer der Seriennummer wird ein Punkt angezeigt.
- i

Wenn eine Übertragung aus einer bereits registrierten Komponente empfangen wird, wird eine Information darüber angezeigt und der Countdown wird neu gestartet.

- 4. Wenn die Seriennummer korrekt ist, drücken Sie 🞯 im Funkbasismodul (wenn Sie einen Handsender hinzufügen, können Sie anstelle von 🐼 erneut die Handsendertaste drücken und Schritt 5 überspringen).
- 5. Wenn E angezeigt wird, drücken Sie wieder .
- 6. Es wird automatisch die Funktion zum Konfigurieren des Gerätes ausgeführt (*F. .=* Handsender, *F. =* Melder, *F. !=* Signalgeber).

#### 6.7.2 Via Programm MTX soft

- 1. Klicken Sie auf 🖸 . Es wird das Fenster "New device" geöffnet.
- Drücken Sie eine Handsendertaste oder öffnen Sie den Sabotagekontakt der Funkkomponente. Es wird die Information über das Gerät angezeigt, aus dem die Übertragung empfangen wurde: Typ des Gerätes und dessen Seriennummer.

i

i

- Wenn eine Übertragung aus einer bereits registrierten Komponente empfangen wird, wird eine Information darüber angezeigt. Klicken Sie auf "Retry", um mit dem Hinzufügen des Gerätes fortzufahren.
- 3. Wenn der Typ des Gerätes und die Seriennummer korrekt sind, drücken Sie nach der Meldung "Repeat" erneut die Handsendertaste oder öffnen Sie erneut den Sabotagekontakt der Funkkomponente. Es wird eine Meldung angezeigt, dass das Gerät hinzugefügt wurde.
- 4. Klicken Sie auf "OK", um das Fenster zu schließen. Sie können auch sofort mit dem Hinzufügen der nächsten Funkkomponente beginnen, indem Sie auf "Next" klicken.

# 6.8 Konfiguration von Handsendern

Nach dem Hinzufügen eines Handsenders legen Sie fest, welche Ausgänge des Funkbasismoduls und auf welche Weise auf das Drücken der Taste (Tastenkombination) reagieren sollen. Einer Taste (Tastenkombination) kann immer ein Ausgang des Funkbasismoduls zugewiesen werden. Es ist möglich, mehrere Ausgänge zuzuweisen, bis zu acht. Jeder nächste Ausgang, den die Taste auf eine bestimmte Weise steuert, ist eine zusätzliche Zuweisung. Das Limit für zusätzliche Zuweisungen beträgt 100. Zum Beispiel, wenn eine Taste 5 Ausgänge steuert, bedeutet dies, dass 4 zusätzliche Zuweisungen benutzt wurden. Nach dem Erreichen des Limits ist es nicht mehr möglich, zusätzliche Zuweisungen zu programmieren (beim Programmieren mithilfe der Tasten des Funkbasismoduls wird die Meldung  $I = I_{al} I_{al} I_{al}$  angezeigt).

Bei der Konfiguration des Handsenders kann entschieden werden, dass er immer wie der vorkonfigurierte Handsender funktionieren soll. Solch eine Lösung ermöglicht es, die für die Konfiguration von Handsendern vorgesehene Zeit zu verkürzen. Wenn der Handsender keine eigenen Einstellungen hat, aber genauso funktioniert wie ein anderer Handsender, informiert darüber die Meldung  $\int_{-\infty}^{\infty} F_{n}$ . [+Nummer] auf dem Display des Funkbasismoduls, und im Programm MTX soft – die in der Spalte "Config." angezeigte Nummer des Handsenders.

#### 6.8.1 Via Tasten des Funkbasismoduls

#### Programmieren individueller Einstellungen

- 1. Führen Sie die Funktion  $F_{I} = aus$ .
- 2. Wählen Sie den Handsender, den Sie konfigurieren möchten, und drücken Sie OK.
- 3. Führen Sie die Funktion  $[ ] \vdash [ ]$  aus, und anschließend [ ]  $\downarrow$  [ ].
- 4. Wählen Sie die Handsendertaste, die konfiguriert werden soll, und drücken Sie OK.
- 5. Wählen Sie den Ausgang, der mithilfe der Handsendertaste gesteuert werden soll, und drücken Sie anschließend **OK**.
- 6. Wählen Sie die Art der Reaktion auf das Drücken der Handsendertaste (wenn der Ausgang unabhängig (independent) gesteuert wird, sind folgende Optionen verfügbar: IIIII - L - keine Reaktion, IIII - Ausgang wird eingeschaltet, III - L - Ausgang wird ausgeschaltet, III - Ausgangszustand wird sich in das Gegenteil ändern, IIIIIIII - Ausgang wird eingeschaltet sein, wenn die Handsendertaste gedrückt sein wird, [Minuten:Sekunden] – Ausgang wird für die gewählte Zeit eingeschaltet (der Punkt nach den Sekunden bedeutet, dass diese Zeit mithilfe der Funktion IF. - Gettierbar ist) / wenn der Ausgang mit der Summe der Zustände (state sum) gesteuert wird, sind folgende Optionen verfügbar:
- 7. Wenn die Taste mehrere Ausgänge steuern soll, wiederholen Sie die Schritte 5-6.

- 8. Wiederholen Sie die Schritte 4-7, um übrige Handsendertasten zu konfigurieren.

#### Auswahl des Handsenders zum Kopieren

- 1. Führen Sie die Funktion  $F_{I}E^{I}$  aus.
- 2. Wählen Sie den Handsender, den Sie konfigurieren möchten, und drücken Sie OK.
- 3. Führen Sie die Funktion [ ] [ ] aus, und anschließend [ ] [ ] [ ] [.
- 4. Wählen Sie den Handsender, dessen Betrieb durch den Handsender kopiert werden soll, und drücken Sie **OK**.

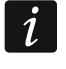

Die Funktion [\_\_\_\_ |- '--' ist verfügbar, wenn für mindestens einen Handsender individuelle Einstellungen programmiert wurden.

#### 6.8.2 Via Programm MTX soft

Die Handsender werden in der Registerkarte "Keyfobs" konfiguriert (Abb. 7 S. 16).

#### Programmieren individueller Einstellungen

- 1. Klicken Sie auf das Feld in der Spalte, die mit der Nummer / dem Symbol der Taste (Tastenkombination) gekennzeichnet ist.
- 2. Klicken Sie auf die Taste "Add". Es wird das Kontext-Menü angezeigt.
- 3. Wählen Sie den Ausgang und bestimmen Sie die Art der Reaktion auf das Drücken der Handsendertaste (wenn der Ausgang unabhängig (independent) gesteuert wird, sind folgende Optionen verfügbar: "ON" – Ausgang wird eingeschaltet, "OFF" – Ausgang wird ausgeschaltet, "BI" – Ausgangszustand wird sich in das Gegenteil ändern, "MONO" – Ausgang wird für die Zeit eingeschaltet, die anzugeben ist (wenn "PULSE" gewählt wird, wird der Ausgang eingeschaltet, wenn die Handsendertaste gedrückt wird) / wenn der Ausgang mit der Summe der Zustände (state sum) gesteuert wird, ist nur die Option "State sum" verfügbar).
- 4. Wenn die Taste mehrere Ausgänge steuern soll, wiederholen Sie die Schritte 2-3.
- 5. Wiederholen Sie die obigen Schritte, um übrige Handsendertasten zu konfigurieren.

#### Auswahl des Handsenders zum Kopieren

- 1. Klicken Sie auf den Handsender, den Sie konfigurieren möchten.
- 2. Klicken Sie auf .... in der Spalte "Config.". Es wird das Kontext-Menü angezeigt.
- 3. Wählen Sie den Handsender, dessen Betrieb durch den Handsender kopiert werden soll.

# 6.9 Konfiguration der Melder

Der Melder kann einen Ausgang des Funkbasismoduls steuern. Nach der Hinzufügung des Melders wählen Sie den Ausgang, den der Melder steuern soll, und bestimmen Sie dessen Reaktion auf die Verletzung des Melders. Darüber hinaus entscheiden Sie, ob das Funkbasismodul die Anwesenheit des Melders überwachen soll.

# 6.9.1 Via Tasten des Funkbasismoduls

- 1. Führen Sie die Funktion F.  $\exists$  aus.
- 2. Wählen Sie den Melder, den Sie konfigurieren möchten, und drücken Sie OK.
- 3. Führen Sie die Funktion [ ] F [] aus, und anschließend [].
- 4. Wählen Sie den Ausgang, der auf die Verletzung des Melders reagieren soll, und drücken Sie OK.
- 5. Wählen Sie die Art der Reaktion des Ausgangs auf die Verletzung des Melders (wenn der Ausgang unabhängig (independent) gesteuert wird, sind folgende Optionen verfügbar: רו ובו 1 - Ausgang wird eingeschaltet, ובו F F - Ausgang wird ausgeschaltet, E I - Ausgangszustand wird sich in das Gegenteil ändern, DDDI wird eingeschaltet sein, wenn der Ausgang verletzt sein Ausgang wird. [Minuten:Sekunden] – Ausgang wird für die gewählte Zeit eingeschaltet (der Punkt nach den Sekunden bedeutet, dass diese Zeit mithilfe der Funktion F. 5 editierbar ist) / wenn der Ausgang mit der Summe der Zustände (state sum) gesteuert wird, sind folgende wenn der Melder verletzt sein wird), und danach drücken Sie OK.
- 6. Führen Sie die Funktion L. aus.

# 6.9.2 Via Programm MTX soft

- 1. Klicken Sie auf die Registerkarte "Detectors" (Abb. 6 S. 15).
- 2. Klicken Sie auf den Melder, den Sie konfigurieren möchten.
- 3. Klicken Sie auf .... in der Spalte "Output". Es wird das Kontext-Menü angezeigt.
- 4. Wählen Sie den Ausgang und bestimmen Sie die Art der Reaktion auf die Verletzung des Melders (wenn der Ausgang unabhängig (independent) gesteuert wird, sind folgende Optionen verfügbar: "ON" – Ausgang wird eingeschaltet, "OFF" – Ausgang wird ausgeschaltet, "Bl" – Ausgangszustand wird sich in das Gegenteil ändern, "MONO" – Ausgang wird für die Zeit eingeschaltet, die anzugeben ist (wenn "PULSE" gewählt wird, wird der Ausgang eingeschaltet sein, wenn der Melder verletzt sein wird) / wenn der Ausgang mit der Summe der Zustände (state sum) gesteuert wird, ist nur die Option "State sum" verfügbar).
- 5. Doppelklicken Sie auf das Feld "Presence c.", um die Anwesenheitskontrolle des Melders einzuschalten / auszuschalten (das Symbol "x" bedeutet, dass sie eingeschaltet ist).

# 6.10 Konfiguration der Signalgeber

Für einen neu hinzugefügten Signalgeber ist Folgendes zu definieren:

- welche Eingänge des Signalgebers die Signalisierung auslösen werden,
- ob das Funkbasismodul die Anwesenheit des Signalgebers überwachen soll,
- maximale Signalisierungsdauer.

# 6.10.1 Via Tasten des Funkbasismoduls

- 1. Führen Sie die Funktion  $F_{\cdot}$  H aus.
- 2. Wählen Sie den Signalgeber, der konfiguriert werden soll, und drücken Sie OK.
- 3. Führen Sie die Funktion  $\int_{-\infty}^{\infty} \int_{-\infty}^{\infty} \int_{-$

- 4. Wählen Sie den Eingang, der die Signalisierung auslösen soll (\_ \_ keiner, / \_ Eingang IN1, \_ *I*<sup>\_2</sup> Eingang IN2, / *I*<sup>\_2</sup> Eingänge IN1 und IN2), und drücken Sie O.
- 5. Führen Sie die Funktion  $r = L_1$  aus.

# 6.10.2 Via Programm MTX soft

- 1. Klicken Sie auf die Registerkarte "Inputs/Sirens" (Abb. 8 S. 16).
- 2. Klicken Sie auf den gewählten Signalgeber.
- 3. Doppelklicken Sie auf das Feld in der Spalte "IN1", um zu bestimmen, ob der Eingang IN1 die Signalisierung auslösen soll oder nicht (Symbol "x" bedeutet, dass der Eingang die Signalisierung auslöst).
- 4. Doppelklicken Sie auf das Feld in der Spalte "IN2", um zu bestimmen, ob der Eingang IN2 die Signalisierung auslösen soll oder nicht (Symbol "x" bedeutet, dass der Eingang die Signalisierung auslöst).
- 5. Geben Sie die maximale Signalisierungsdauer in der Spalte "Time" ein.
- 6. Doppelklicken Sie auf das Feld in der Spalte "Presence c.", um die Anwesenheitskontrolle des Signalgebers zu aktivieren / deaktivieren (Symbol "x" bedeutet, dass sie aktiviert ist).

# 6.11 Programmierung der Signalisierungsparameter

Die Signalisierungsparameter (Signalisierungsmethode, Signalisierungspriorität) werden beim Konfigurieren der Eingänge festgelegt. Jeder von den Ausgängen des Funkbasismoduls kann unterschiedliche Signalisierung auslösen.

# 6.11.1 Via Tasten des Funkbasismoduls

- 1. Führen Sie die Funktion  $F_{.}$  7 aus.
- 2. Führen Sie die Funktion / /-/, aus.
- 3. Wählen Sie den Signalisierungstyp bei Auslösung des Eingangs IN1. Die verfügbaren Einstellungen werden mithilfe von zwei Zeichen dargestellt. Das erste Zeichen: \_ keine optische Signalisierung, /\_ optische Signalisierung des Alarms, /\_ optische Signalisierung der Scharf-/Unscharfschaltung. Das zweite Zeichen: \_ keine akustische Signalisierung, /- Alarmsignalisierung (Sound A), /- Alarmsignalisierung (Sound B), /- Alarmsignalisierung (Sound C), /- Alarmsignalisierung (Sound D), /- Signalisierung des Brandalarms, /- akustische Signalisierung der Scharf-/ Unscharfschaltung der Scharf-/ Unscharfschaltung (siehe: "Beschreibung der Signalisierung" S. 17).
- 4. Bestätigen Sie die Wahl, indem Sie OK drücken.
- 5. Führen Sie die Funktion I = I = I aus.
- 6. Gehen Sie genauso vor, wie bei der Programmierung der durch den Eingang IN1 ausgelösten Signalisierung (Schritte 3-4).
- 7. Führen Sie die Funktion / F. aus.
- 9. Führen Sie die Funktion  $I_{-}^{-1} I_{-}^{-1}$  aus.
- 10. Gehen Sie genauso vor, wie bei der Einschaltung / Ausschaltung der Priorität für die durch den Eingang IN1 ausgelösten Signalisierung (Schritt 8).

#### SATEL

i

# 6.11.2 Via Programm MTX soft

- 1. Klicken Sie auf die Registerkarte "Inputs/sirens" (Abb. 8 S. 16).
- 2. Klicken Sie auf den gewählten Eingang.
- 3. Klicken Sie auf .... in der Spalte "Acoust./opt. signaling". Es wird das Kontext-Menü angezeigt.
- 4. Wählen Sie den Signalisierungstyp bei Auslösung des Eingangs (siehe: "Beschreibung der Signalisierung" S. 17).
- 5. Doppelklicken Sie auf das Feld in der Spalte "Priority", um zu bestimmen, ob die durch den Eingang ausgelöste Signalisierung Priorität haben soll oder nicht (das Symbol "x" bedeutet, dass die Signalisierung Priorität hat). Wenn die Signalisierung Priorität hat, wird sie ausgelöst, sogar wenn die durch den zweiten Eingang ausgelöste Signalisierung dauert.

# 6.12 Handsender löschen

Sie können einen Handsender, dessen Funktion kopiert wurde, nicht löschen. Um solch einen Handsender zu löschen, ändern Sie zunächst die Einstellungen jedes Handsenders, der seine Funktion kopiert (auf individuelle Einstellungen oder zeigen Sie einen anderen Handsender an, der kopiert werden soll).

# 6.12.1 Via Tasten des Funkbasismoduls

- 1. Führen Sie die Funktion  $F_{\cdot} \neq$  aus.
- 2. Wählen Sie den Handsender, den Sie löschen möchten, und drücken Sie OK.
- 3. Führen Sie die Funktion -I E laus.
- 4. Wenn '- E' angezeigt wird, drücken Sie **OK**. Der Handsender wird gelöscht.

# 6.12.2 Via Programm MTX soft

- 1. Klicken Sie auf die Registerkarte "Keyfobs" (Abb. 7 S. 16).
- 2. Klicken Sie auf den Handsender, den Sie löschen möchten.
- 3. Klicken Sie auf die Taste "Remove detector". Es wird das Fenster "Confirm" geöffnet.
- 4. Klicken Sie auf "Yes". Der Handsender wird gelöscht.

# 6.13 Melder löschen

# 6.13.1 Via Tasten des Funkbasismoduls

- 1. Führen Sie die Funktion  $F_{.}$   $\exists$  aus.
- 2. Wählen Sie den Melder, den Sie löschen möchten, und drücken Sie OK.

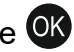

- 3. Führen Sie die Funktion  $\Box E$  aus.
- 4. Wenn '- I '- angezeigt wird, drücken Sie OK. Der Melder wird gelöscht.

# 6.13.2 Via Programm MTX soft

- 1. Klicken Sie auf die Registerkarte "Detectors" (Abb. 6 S. 15).
- 2. Klicken Sie auf den Melder, den Sie löschen möchten.
- 3. Klicken Sie auf die Taste "Remove detector". Es wird das Fenster "Confirm" geöffnet.
- 4. Klicken Sie auf "Yes". Der Melder wird gelöscht.

# 6.14 Signalgeber löschen

# 6.14.1 Via Tasten des Funkbasismoduls

- 1. Führen Sie die Funktion F. H aus.
- 2. Wählen Sie den Signalgeber, den Sie löschen möchten, und drücken Sie OK.
- 3. Führen Sie die Funktion r=1/E / aus.

# 6.14.2 Via Programm MTX soft

- 1. Klicken Sie auf die Registerkarte "Inputs/sirens" (Abb. 8 S. 16).
- 2. Klicken Sie auf den Signalgeber, den Sie löschen möchten.
- 3. Klicken Sie auf die Taste "Remove siren". Es wird das Fenster "Confirm" geöffnet.
- 4. Klicken Sie auf "Yes". Der Signalgeber wird gelöscht.

# 7. Diagnose

Die Informationen, die zu Diagnosezwecken dienen, können wie folgt angezeigt werden:

- auf dem Display des Funkbasismoduls,
- in der Registerkarte "Diagnostics" im Programm MTX SOFT.

# 7.1 Display des Funkbasismoduls

# 7.1.1 Aufrufen des Diagnose-Menüs

Drücken Sie O und halten Sie ca. 4 Sekunden lang, bis auf dem Display die Meldung  $\Box_{I} = \Box_{I} \Box_{I}$  erscheint. Diese Meldung wird nach einer Weile verschwinden und es wird die erste verfügbare Diagnosefunktion angezeigt.

# 7.1.2 Verlassen des Diagnose-Menüs

- 1. Scrollen Sie unter Verwendung von **O** oder **O** die Liste, bis *E اج رحا* erscheint.
- 2. Drücken Sie 💽.

1

5 Minuten nach dem letzten Tastendruck wird das Diagnose-Menü automatisch verlassen.

Wenn das Diagnose-Menü aus dem Servicemodus aufgerufen wurde, erfolgt das automatische Verlassen des Diagnose-Menüs nur, wenn kein Signalgeber im Funkbasismodul registriert ist.

#### 7.1.3 Liste der Diagnosefunktionen

- *F L L* prüfen, welche Funkkomponente eine schwache Batterie meldet (Funktion verfügbar, wenn der Ausgang FTB eingeschaltet ist)
- **Figure** Prüfen, mit welchem Melder oder Signalgeber keine Kommunikation stattfindet (Funktion verfügbar, wenn der Ausgang FTR eingeschaltet ist)
- LE LIL Prüfen des Pegels des Funksignals, das aus den Funkkomponenten empfangen wird
- **Prüfen des Zustandes von Signalgebern (Funktion verfügbar, wenn mindestens 1 Signalgeber im Funkbasismodul registriert ist)**
- E E L Rückkehr zum Servicemodus (Funktion verfügbar, wenn das Diagnose-Menü aus dem Servicemodus aufgerufen wurde)
- Verlassen des Menüs (wenn das Diagnose-Menü aus dem Servicemodus aufgerufen wurde, bedeutet dies, dass gleichzeitig der Servicemodus verlassen wird)

# Funktion /\_ /E /\_/ /\_

Nach Starten der Funktion:

- - Signalstärke sehr gut,
  - Signalstärke gut,
  - \_ Signalstärke schwach,
  - leer Signalstärke sehr schwach.
- die nächsten Zeichen sind Information über das Gerät, für das der dargestellte Signalpegel gilt:
  - F. [+Nummer] Handsender,
  - r=l. [+Nummer] Melder,
  - <sup>1</sup><u>-</u>...[+Nummer] Signalgeber.

Die Liste kann unter Verwendung von **O** oder **D** gescrollt werden.

Wiederholtes Drücken von or ermöglicht, detaillierte Informationen über das empfangene Funksignal der Komponente zu erhalten:

- 1. Funksignalpegel in Prozent.
- 2. Durchschnittliche Stärke des Funksignals in dBm, basierend auf 3 zuletzt empfangenen Übertragungen (nach dem angegebenen Wert wird Punkt angezeigt).
- 3. Stärke des Funksignals der letzten empfangenen Übertragung, ausgedrückt in dBm.

#### Funktion '5, , , - /5

Auf der ersten Position links wird die Information über Status des ersten registrierten Signalgebers präsentiert, auf der zweiten – über Status des zweiten usw. Die angezeigten Symbole haben folgende Bedeutung:

- *l* registriert, hat aber noch nicht alle Konfigurationsdaten empfangen,
- *ı*− Standby,
- Kommunikation aktiv,
- *F* es findet die Signalisierung statt, die durch die Übertragung aus dem Funkbasismodul aktiviert wurde,

- *L* es findet die Signalisierung statt, die nach der Öffnung des Sabotagekontaktes des Signalgebers aktiviert wurde,
- i- Öffnung des Sabotagekontaktes wird keine Alarmsignalisierung auslösen (es ist der Servicemodus aktiviert),
- E keine Kommunikation.

# 7.2 Programm MTX soft

Einige der Diagnosefunktionen werden im oberen Teil des Programmfensters angezeigt (siehe: "Statusinformation" S. 14), andere wiederum in der Registerkarte "Diagnostics".

#### 7.2.1 Registerkarte "Diagnostics"

In der Tabelle werden folgende Informationen angezeigt:

Type – Gerätetyp: MTX-300, Handsender, Melder oder Signalgeber.

No. –Gerätenummer in der Liste der Geräte des gegebenen Typs.

Name – Name der Komponente.

Tamper – Zustand des Sabotagekontaktes der Komponente:

- OK (Kontakt geschlossen),
- Sabotage (Kontakt geöffnet),
  - Sabotagespeicher (Kontakt geschlossen) [rechts ein rotes Quadrat auf grünem Hintergrund].

FTB – Zustand der Batterie der Komponente:

- ок ОК,
- schwache Batterie.

FTR – Zustand der Kommunikation:

- ок ОК,
- <sup>1</sup> keine Kommunikation.

Level – Information über den Funksignalpegel der letzten empfangenen Übertragungen.

Auf der rechten Seite des Fensters sind folgende Tasten verfügbar:

**Clear measur.** – klicken Sie, um das Reset der Daten bezüglich des Funksignalpegels durchzuführen.

Clear tmp memory – klicken Sie, um den Sabotagespeicher zu löschen.

**RF review** – klicken Sie, um das Diagramm zu sehen, das die Belegung des Funkbandes veranschaulicht. Es präsentiert sowohl den Rauschpegel, als auch Signale, die von anderen Funkkomponenten, die im gleichen Frequenzband arbeiten, empfangen werden.

# 8. Werkseinstellungen

Service-Code (Servicekennwort): 1111

Konfiguration aller Eingänge und Ausgänge: NO

- 1. Betriebszeit des Ausgangs: 3 Minuten
- 2. Betriebszeit des Ausgangs: 6 Minuten
- 3. Betriebszeit des Ausgangs: 10 Minuten
- 4. Betriebszeit des Ausgangs: 15 Minuten
- 5. Betriebszeit des Ausgangs: 30 Minuten
- 6. Betriebszeit des Ausgangs: 45 Minuten

7. Betriebszeit des Ausgangs: 60 Minuten

8. Betriebszeit des Ausgangs: 90 Minuten

Maximale Zeit ohne Kommunikation: 1 Stunde 10 Minuten

Maximale Zeit der Signalisierung (für jeden Signalgeber): 10 Sekunden

Keine registrierten Funkkomponenten

Eingänge lösen keine Signalisierung aus

Option Priorität eingeschaltet für Eingänge

# 8.1 Zurücksetzen auf Werkseinstellungen

*i* Die Wiederherstellung der Werkseinstellungen bedeutet, dass alle registrierten Funkkomponenten entfernt werden.

Wenn im Funkbasismodul Funk-Signalgeber registriert sind, sind diese vor dem Zurücksetzen auf Werkseinstellungen zu löschen.

#### 8.1.1 Via Tasten

- 1. Schalten Sie die Stromversorgung des Funkbasismoduls aus.
- 2. Drücken Sie gleichzeitig **S** und **S** und schalten Sie die Stromversorgung ein.
- 3. Halten Sie 🕥 und 야 ca. 4 Sekunden gedrückt.
- 4. Wenn '- I E '- angezeigt wird, drücken Sie OK.
- 5. Es wird der Servicemodus gestartet (es wird die Funktion  $F_{...}$  angezeigt).

#### 8.1.2 Via Programm MTX soft

Klicken Sie "Communication" ▶ "Manufacturer settings".

# 9. Technische Daten

| Spannungsversorgung                                  | 12 V DC ±15%        |
|------------------------------------------------------|---------------------|
| Ruhestromaufnahme                                    | 65 mA               |
| Max. Stromaufnahme                                   | 70 mA               |
| Betriebsfrequenzband                                 | 433,05 ÷ 434,79 MHz |
| Funkreichweite (im freien Gelände)                   | abhängig vom Gerät  |
| Belastbarkeit der Relaisausgänge (ohmsche Belastung) | 60 mA / 30 V DC     |
| Belastbarkeit der OC-Ausgänge                        | 50 mA / 12 V DC     |
| Umweltklasse gem. EN50130-5                          |                     |
| Betriebstemperaturbereich                            | 10°C+55°C           |
| Max. Feuchtigkeit                                    | 93±3%               |
| Abmessungen des Gehäuses                             | 126 x 158 x 32 mm   |
| Gewicht                                              | 210 g               |

# 10. Änderungen in der Anleitung

| Version der Anleitung | Eingeführte Änderungen                                                                                                    |
|-----------------------|----------------------------------------------------------------------------------------------------|
| 06/20                 | <ul> <li>Aktualisierung der Liste von Geräten, die durch das Funkbasismodul<br/>unterstützt werden (S. 3).</li> <li>Aktualisierung der Abbildung der Elektronikplatine (S. 5).</li> <li>Hinzufügung der Abbildung, die das Öffnen des Gehäuses darstellt (S. 7).</li> <li>Aktualisierung der Abbildung mit den Tasten des Funkbasismoduls (S. 8).</li> <li>Aktualisierung der Liste der Servicefunktionen (S. 12).</li> <li>Aktualisierung von Abbildungen, die das Programm MTX Soft darstellen<br/>(S. 13).</li> <li>Hinzufügung der Beschreibung des Parameters "Triggering" (S. 17).</li> <li>Hinzufügung des Kapitels "Konfiguration der Art und Weise der Steuerung<br/>der Ausgänge" (S. 18).</li> <li>Aktualisierung der Beschreibung der Konfiguration von Handsendern (S. 19).</li> <li>Aktualisierung der Beschreibung der Konfiguration von Meldern (S. 20).</li> </ul> |
|                       |                                                                                                    |